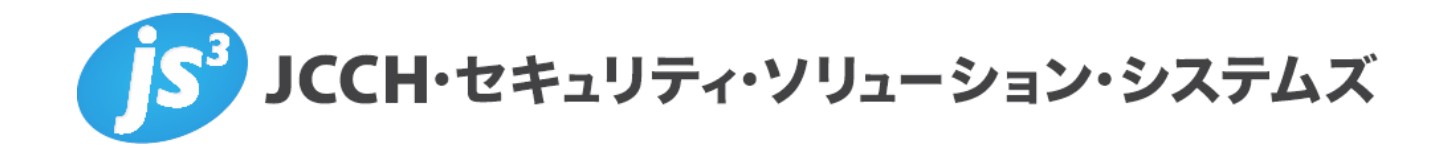

## プライベートCA Gléas ホワイトペーパー

# ~F5 BIG-IP Edge Gateway連携~

iPhone版 BIG-IP Edge Clientによる

BIG-IPへのSSL-VPNトンネリング接続

Ver.2.0 2013 年 1 月

Copyright by JCCH Security Solution Systems Co., Ltd., All Rights reserved

- JCCH・セキュリティ・ソリューション・システムズ、JS3 およびそれらを含むロゴは日本および他の国における株式会社 JCCH・セキュリティ・ソリューション・システムズの商標または登録商標です。Gléas は株式会社 JCCH・セキュリティ・ソリューション・システムズの商標です。
- ・ その他本文中に記載されている製品名および社名は、それぞれ各社の商標または登録商標です。
- ・ Microsoft Corporation のガイドラインに従って画面写真を掲載しています。

## 目次

| 1. はじる   | 1. はじめに                      |  |  |  |  |
|----------|------------------------------|--|--|--|--|
| 1.1.     | 本書について4                      |  |  |  |  |
| 1.2.     | 本書における環境4                    |  |  |  |  |
| 2. BIG-I | P の設定5                       |  |  |  |  |
| 2.1.     | Network Access の設定5          |  |  |  |  |
| 2.2.     | ルート証明書の登録8                   |  |  |  |  |
| 2.3.     | 失効リスト(CRL)の登録9               |  |  |  |  |
| 2.4.     | SSL プロファイルの作成10              |  |  |  |  |
| 2.5.     | SSL プロファイルの適用 11             |  |  |  |  |
| 2.6.     | アクセスポリシーの設定11                |  |  |  |  |
| 3. Gléas | 3 の管理者設定12                   |  |  |  |  |
| 3.1.     | UA(ユーザ申込局)設定12               |  |  |  |  |
| 4. Gléas | s を利用したクライアント証明書の配布15        |  |  |  |  |
| 4.1.     | Edge Client のインストール15        |  |  |  |  |
| 4.2.     | Gléas の UA から配布15            |  |  |  |  |
| 4.3.     | OTA エンロールメントを利用した証明書発行について18 |  |  |  |  |
| 5. Edge  | 5. Edge Client の利用           |  |  |  |  |
| 6. 問い    | 6. 問い合わせ                     |  |  |  |  |

## 1. はじめに

## 1.1. 本書について

本書では、弊社製品「プライベートCA Gléas」で発行したクライアント証明書・ iPhone用の構成プロファイルを利用して、iPhone用VPNクライアントである 「BIG-IP Edge Client」からF5 Networks社製「BIG-IP Edge Gateway」とiPhone 用VPNクライアントソフトウェアである「BIG-IP Edge Client」を利用してのトン ネリング接続を行う環境を構築するための設定例を記載します。

本書に記載の内容は、弊社の検証環境における動作を確認したものであり、あら ゆる環境での動作を保証するものではありません。弊社製品を用いたシステム構 築の一例としてご活用いただけますようお願いいたします。

弊社では試験用のクライアント証明書の提供も行っております。検証等で必要な 場合は、6項のお問い合わせ先までお気軽にご連絡ください。

#### 1.2. 本書における環境

本書における手順は、以下の環境で作成しています。

- > BIG-IP Edge Gateway (BIG-IP 11.1.0 Build 1943.0 Final)
   以後、「BIG-IP」と記載します
- JS3 プライベートCA Gléas (バージョン1.10)
   以後、「Gléas」と記載します
- ▷ iPhone 5 (iOS 6.0.2) 以後、「iPhone」と記載します
- BIG-IP Edge Client (バージョン1.0.4 7060.2012.0629.1)
   以後、「Edge Client」と記載します

以下については、本書では説明を割愛します。

- BIG-IPでのネットワーク設定やサーバ証明書設定等の基本設定
- Gléasでのユーザ登録やクライアント証明書発行等の基本設定
- iPhoneでのネットワーク設定等の基本設定

これらについては、各製品のマニュアルをご参照いただくか、各製品を取り扱っている販売店にお問い合わせください。

## 2. BIG-IPの設定

## 2.1. Network Access の設定

本書ではウィザードを使用して Virtual Server や Network Access をセットアップします。既に作成していれば、本項は実施する必要はありません。2.2 に進んでください。

管理画面にログインし、メニューから Wizards→Device Wizards の順にクリックして、ウィザードの一覧を表示します。Network Access Setup Wizard for Remote Access を利用して、環境に合わせて Network Access をセットアップしてください。

#### 以下は設定例となります。

| Wizards » Device Wizards » Network Access Setup                                                                                                    |                                                                                                    |  |  |
|----------------------------------------------------------------------------------------------------|----------------------------------------------------------------------------------------------------|--|--|
|                                                                                                    |                                                                                                    |  |  |
| Basic Properties                                                                                                    |                                                                                                    |  |  |
| The <b>Policy Name</b> specifies the name<br>the access policy (e.g. my_ap, my_s<br>use on the system.                                                                                                    | The <b>Policy Name</b> specifies the name of the access policy to be created, and is used as the naming prefix for other objects tied to the access policy (e.g. my_ap, my_ap_vs, my_ap_aaa_svr, my_ap_webtop, etc.). This name must be unique, and not already in use on the system. |  |  |
| The <b>Default Language</b> specifies the Simplified Chinese (zh-cn), and Tra                                                                                                    | e language to be displayed to end users by default. Choices are English (en), Japanese (jp),<br>iditional Chinese (zh-tw).                                                                                                    |  |  |
| The <b>Client Side Checks</b> checkbox allows you to add a simple antivirus client-side check to the access policy, to ensure end users<br>connecting have antivirus software enabled. You can later configure this antivirus check for specific antivirus vendor products,<br>versions, and virus definition dates. |                                                                                                    |  |  |
| Policy Name                                                                                                    | EdgeClient                                                                                                    |  |  |
| Default Language                                                                                                    | ja 🔽                                                                                                    |  |  |

🔲 Enable Antivirus Check in Access Policy

Enabled

Cancel Next

Full Webtop Client Side Checks

#### Wizards » Device Wizards » Network Access Setup

#### Select Authentication

Please select the type of authentication you would like to configure for your access policy. When end users access the virtual server they will be shown a logon page to enter credentials. These credentials are checked against a preconfigured external authentication server.

If you would like to test a basic access policy without authentication, you are not authenticating users at all, or you will configure authentication later, you can select No Authentication. To add authentication later, create a new AAA server, then edit your access policy and add an authentication action.

| Addrenacedon Options  | Create New C Use Existing                                                                                                    |
|-----------------------|----------------------------------------------------------------------------------------------------|
| Select Authentication | C RADIUS<br>C LDAP<br>C Active Directory<br>C SecurID<br>C HTTP<br>C OCSP Responder<br>C CRLDP<br>C TACACS+<br>No Authentication |

Cancel Previous Next

- ※ 本書では、クライアント証明書のみによる認証の設定を記載します。ID/パスワードを併用する2因子認証を実施する場合は、ここで No Authentication 以外の認証を選んでください。
- ※ Gléas の UA で構成プロファイルをダウンロードする場合、UA にログインする時のパスワードが Edge Client に保存され、VPN 接続時に利用されます。

| Wizards » Device Wizards » Network Access Setup                                                                                                    |                                                                                                    |  |  |
|----------------------------------------------------------------------------------------------------|----------------------------------------------------------------------------------------------------|--|--|
|                                                                                                    |                                                                                                    |  |  |
| Configure Lease Pool                                                                                                    |                                                                                                    |  |  |
| Lease pools are collections o<br>addresses). A lease pool IP a                                                                                                    | f IP addresses that the system assigns to users who make network access connections (client PPP<br>ddress is assigned to each client when the network access connection is established.      |  |  |
| Create a lease pool that conta<br>must also ensure that there is                                                                                                    | ins enough IP addresses to support your total number of expected concurrent connections. You<br>no overlap between the IP addresses you define, and other networks within your organization. |  |  |
| By default these IP addresses are treated as a SNAT auto map pool and translated to the configured Self IP address when traffic<br>is sent to your internal network. With this configuration, a return route to the lease pool from your internal network is not required.<br>For more information on configuring SNAT and routing options, see the <b>Configuration Guide for BIG-IP® Access Policy Manager</b> . |                                                                                                    |  |  |
| Supported IP Version                                                                                                    | IPV4                                                                                                    |  |  |
|                                                                                                    | Type: C IP Address                                                                                                    |  |  |
|                                                                                                    | End IP Address 172.16.1.254                                                                                                    |  |  |
| IP)(4 Momber List                                                                                                    | Add                                                                                                    |  |  |
| 1PV4 Member List                                                                                                    | 172.16.1.1 - 172.16.1.254                                                                                                    |  |  |
|                                                                                                    | Edit Delete                                                                                                    |  |  |
| Cancel Previous Next                                                                                                    |                                                                                                    |  |  |

#### プライベート CA Gléas ホワイトペーパー ~F5 BIG-IP Edge Gateway 連携~

## iPhone 版 BIG-IP Edge Client による BIG-IP への SSL-VPN トンネリング接続

#### Wizards » Device Wizards » Network Access Setup

#### Configure Network Access

Configure the network access resource. For a basic network access connection, use the default values. For more information on these configuration options, click the Help tab in the navigation pane.

The lease pool you defined previously is assigned to this network access resource.

| No Compression                                                                                |
|-----------------------------------------------------------------------------------------------|
|                                                                                               |
| <ul> <li>Force all traffic through tunnel</li> <li>Use split tunneling for traffic</li> </ul> |
| Enable                                                                                        |
| $\Box$ Prohibit routing table changes during Network Access connection                        |
|                                                                                               |
|                                                                                               |

Cancel Previous Next

Wizards » Device Wizards » Network Access Setup

#### **Configure DNS Hosts for Network Access**

Specify DNS name servers, WINS servers, and a DNS default domain suffix. These servers and settings are assigned to end user client machines as part of the network access connection process, and are used by the client when performing name resolution for internal network resources.

These settings may be different than the BIG-IP system settings configured under **System : Configuration : Device : DNS**. For more information on these configuration options, click the Help tab on the navigation pane.

| IPV4 Primary Name Server   | 172.16.1.100                         |  |  |
|----------------------------|--------------------------------------|--|--|
| IPV4 Secondary Name Server | 172.16.1.101                         |  |  |
| Primary WINS Server        |                                      |  |  |
| Secondary WINS Server      |                                      |  |  |
| DNS Default Domain Suffix  | jcch-sss.local                       |  |  |
| Static Hosts               | Host Name IP Address Add Edit Delete |  |  |
| Cancel Previous Next       |                                      |  |  |

#### プライベート CA Gléas ホワイトペーパー ~F5 BIG-IP Edge Gateway 連携~

iPhone 版 BIG-IP Edge Client による BIG-IP への SSL-VPN トンネリング接続

| Wizards » Device Wizards » N                                                                                                    | Wizards » Device Wizards » Network Access Setup                                                                                                    |  |  |  |
|----------------------------------------------------------------------------------------------------|----------------------------------------------------------------------------------------------------|--|--|--|
|                                                                                                    |                                                                                                    |  |  |  |
| Virtual Server (HTTPS connection                                                                                                    | )                                                                                                    |  |  |  |
| Specify an IP address to create a li<br>to a DNS name representing this o                                                                                                    | ocal traffic virtual server that is correctly configured for network access. Your end users connect<br>lestination address to start a network access connection.                                                  |  |  |  |
| Check the option <b>Create Redirect</b><br>users who connect using <b>http://</b> in:                                                                                                    | Check the option Create Redirect Virtual Server (HTTP to HTTPS) to create a local traffic virtual server that automatically redirects users who connect using http:// instead of https:// with their web browser. |  |  |  |
| For information on installing a valid SSL server certificate and using this destination address behind a firewall, please see the<br>Configuration Guide for BIG-IP® Access Policy Manager. |                                                                                                    |  |  |  |
|                                                                                                    |                                                                                                    |  |  |  |
| Virtual Server IP Address                                                                                                    | 172.16.1.99                                                                                                    |  |  |  |
| Redirect Server                                                                                                    | Create Redirect Virtual Server (HTTP to HTTPS)                                                                                                    |  |  |  |
| Cancel Previous Next                                                                                                    |                                                                                                    |  |  |  |

## 2.2. ルート証明書の登録

クライアント証明書によるSSL認証を利用するためには、ルート証明書の登録が必要です。これは、クライアントPCから提示されるクライアント証明書が正しいこと を検証する際に利用するためです。

1. Local Traffic→SSL Certificate List→import の順にクリックする。

| Ma         | ain Help –           | About | Welcome                                                                                                    |                              |
|------------|----------------------|-------|----------------------------------------------------------------------------------------------------|------------------------------|
| <u>~</u> s | Statistics           |       |                                                                                                    |                              |
| i i        | Ann                  |       |                                                                                                    |                              |
| -103 ·     | ubb.                 |       | Setup                                                                                                    | Support                      |
| Ē 1        | Mizards              |       |                                                                                                    |                              |
| <b>R</b>   | ! T65-               |       | User Documentation                                                                                            | Ask F5                       |
|            |                      |       | Technical documentation for this product, including user                                                      | Ask F5 feat                  |
|            | Network Map          |       | Technical Support web site.                                                                                   | generator, :                 |
|            | Virtual Servers      | Þ     | User Documentation                                                                                            | customers                    |
|            | Profiles             | - F   | Preferences                                                                                                   | <ul> <li>Visit As</li> </ul> |
|            | iRules               | ÷     | On the System Preferences screen, you can customize the<br>general preferences for the Configuration Utility. | Solution (                   |
|            | Pools                |       | Custom Breferences                                                                                            | The Solutio                  |
|            | Nodes                | E.    | - System Freierences                                                                                          | Stories, Tul                 |
|            | Monitors             | (+)   | Additional Setup Options                                                                                      | 171-014-446                  |
|            |                      | 0     | Use the following additional configuration options to refine                                                  | - visit tri                  |
|            | Traffic Class        | (+)   | system using the Setup Utility.                                                                               | DevCentra                    |
|            | SNATs                |       | Rustern Davies Cartificate                                                                                    | DevCentral                   |
|            | SSL Certificate List | () ↓  | Import                                                                                                    | techniques                   |
|            | DNS Express Zones    | •     | NTP     SNMP     Lear Authentication                                                                          | iControl de<br>practices.    |

2. Import Type にて、Certificate を選択する。

| Ma            | ain Help About  | System » File Manageme     | ent : SSL Certificate List » Import SSL Certificates and Keys |
|---------------|-----------------|----------------------------|---------------------------------------------------------------|
| Statistics    |                 | SSI Contificate Key Source |                                                               |
| 📑 i.          | Арр             | Import Type                | Relat                                                         |
| -1-           |                 | import type                |                                                               |
| ۱ 🔁           | Mizards         | Free Space on Disk         | 46 MB                                                         |
| Local Traffic |                 | Cancel                     |                                                               |
|               | Network Map     |                            |                                                               |
|               | Virtual Servers | Þ                          |                                                               |
|               | Profiles        | Þ                          |                                                               |
|               | iRules          | Þ                          |                                                               |
|               | Pools           | ►                          |                                                               |

3. ルート証明書を指定する。

Certificate Nameには、任意の名前を入力します。Certificate Sourceには、ルート証 明書ファイルの場所を指定します。

入力が完了したら、Import ボタンをクリックします。

| Mai            | n Help About    |   | System » File Management : SS | L Certificate List » Import SSL Certificates and Keys   |  |
|----------------|-----------------|---|-------------------------------|---------------------------------------------------------|--|
| Mag Statistics |                 |   |                               |                                                         |  |
|                | 20              |   | SSL Certificate/Key Source    |                                                         |  |
| Log In         | փի              |   | Import Type                   | Certificate                                             |  |
| Wizards        |                 |   | Certificate Name              | © Create New <sup>C</sup> Overwrite Existing<br>GleasCA |  |
| Local Traffic  |                 |   |                               | Charles and the                                         |  |
|                | Network Map     |   | Certificate Source            | © Opload File © Paste Text<br>C:ttemplia1.pem 参照_       |  |
|                | Virtual Servers | • | Free Space on Disk            | 46 MB                                                   |  |
|                | Profiles        | F | Cancel Import                 |                                                         |  |
|                | iRules          | • |                               |                                                         |  |

## 2.3. 失効リスト(CRL)の登録

Gléasで失効したクライアント証明書でのアクセスを防ぐために、CRLの登録をします。

あらかじめGléasよりCRLをダウンロードしておき、以下の操作をおこないます。

※ Gléasの初期設定での CRL ファイルの公開場所は以下のとおりです

http://hostname.example.local/crl/ia1.crl

- 1. Local Traffic→SSL Certificate List→import の順にクリックする。
- 2. Import Type にて、Certificate Revocation List を選択する。
- 3. CRLを指定する。

Certificate Revocation List Nameには、任意の名前を入力します。Certificate Revocation List Sourceには、CRLファイルの場所を指定します。

入力が完了したら、Import ボタンをクリックします。

| Main Help About |                 | System » File Management : SSL Certificate List » Import SSL Certificates and Keys |                                 |  |  |
|-----------------|-----------------|------------------------------------------------------------------------------------|---------------------------------|--|--|
| Statistics      |                 |                                                                                    |                                 |  |  |
| _               |                 | SSL Certificate/Key Source                                                         | SSL Certificate/Key Source      |  |  |
| <b>1</b>        | iApp            | Import Type                                                                        | Certificate Revocation List 💌   |  |  |
| Wizards         |                 | Certificate Revocation List<br>Name                                                | Create New C Overwrite Existing |  |  |
|                 | Local Traffic   |                                                                                    | C Haland Elle C Deate Test      |  |  |
| Network Map     |                 | Source                                                                             | Cittemptia1.crl 参照              |  |  |
|                 | Virtual Servers | Free Space on Disk                                                                 | 46 MB                           |  |  |
|                 | Profiles >      | Cancel Import                                                                      |                                 |  |  |
|                 | 18.1            |                                                                                    |                                 |  |  |

CRLを更新する場合は、Certificate Revocation List Name で Overwrite Existing を 選択し、更新されたCRLファイルをアップロードします。

コマンドライン (tmsh。BIG-IPの管理用シェル) からCRL更新をおこなうことも可 能です。以下はコマンド例です。 tmsh modify /sys file ssl-crl *gleascrl.crl* source-path

http://host.example.local/crl/ia1.crl

※ crontab で動かすことで定期取得の設定も可能です

また失効確認には、LDAP(Lightweight Directory Access Protocol)やOCSP(Online Certificate Status Protocol)を利用する方法もあります。

## 2.4. SSL プロファイルの作成

クライアント証明書による認証を実施するプロファイルを作成します。

1. Local Traffic  $\rightarrow$  Virtual Servers  $\rightarrow$  Profiles  $\rightarrow$  SSL  $\rightarrow$  Client の順にクリックします。

- 2. Client Authentication の各項目を設定します。
  - Client Certification を request に変更
    - ※ require とすると、Edge Client がトンネリング接続に失敗します。認証時は、Access
       Policy にてクライアント証明書の正当性を検証します。
  - Trusted Certificate Authorities を 2.2 で登録したルート証明書に変更
  - Advertised Certificate Authorities を 2.2 で登録したルート証明書に変更
  - Certificate Revocation List (CRL)を 2.3 で登録した CRL に変更
- 3. Update ボタンをクリックします。

| Client Authentication                 |              |  |  |
|---------------------------------------|--------------|--|--|
| Client Certificate                    | request -    |  |  |
| Frequency                             | once 💌       |  |  |
| Certificate Chain Traversal<br>Depth  | 1            |  |  |
| Trusted Certificate Authorities       | gleas        |  |  |
| Advertised Certificate<br>Authorities | gleas        |  |  |
| Certificate Revocation List<br>(CRL)  | gleascri.cri |  |  |
| Lindate                               |              |  |  |

## 2.5. SSL プロファイルの適用

2.4 で作成したプロファイルを対象のバーチャルサーバに適用します。

- 1. Local Traffic → Virtual Servers → Virtual Server List の順にクリックします。
- 2. 2.1 のウィザードで作成された Virtual Server をクリックします。

3. SSL Profile (Client)を 2.4 で作成した Profile に変更します。

| Configuration: Basic 💌   |                                                                                                    |  |  |
|--------------------------|----------------------------------------------------------------------------------------------------|--|--|
| Protocol                 | TCP                                                                                                    |  |  |
| OneConnect Profile       | None                                                                                                    |  |  |
| NTLM Conn Pool           | None                                                                                                    |  |  |
| HTTP Profile             | http 💌                                                                                                    |  |  |
| HTTP Compression Profile | None                                                                                                    |  |  |
| Web Acceleration Profile | None                                                                                                    |  |  |
| FTP Profile              | None                                                                                                    |  |  |
| SSL Profile (Client)     | Selected     Available       /Common        SSLCilentAuth        >>     /Common       clientssl-insecure-compatible       wom-default-clientssl       clientssl |  |  |
| SSL Profile (Server)     | Selected Available Common ServerssI ServerssI-insecure-compatible test wom-default-serverssI                                                                    |  |  |
| VLAN and Tunnel Traffic  | All VLANs and Tunnels 💌                                                                                                    |  |  |
| SNAT Pool                | None                                                                                                    |  |  |

4. Update ボタンをクリックします。

## 2.6. アクセスポリシーの設定

Access Policy を変更します。

1. Access Policy→Access Profiles の順にクリックし、Access Profile List を表示 します。

2. 2.1 のウィザードで作成された Access Profile を編集するため、Access Policy の Edit をクリックします。

3. Logon Page の×をクリックして、削除します。

4. Resource Assign の左側の+をクリックして、Authentication 内の Client Cert Inspection を選び、Add Item ボタンをクリックします。

5. Save ボタンをクリックします。

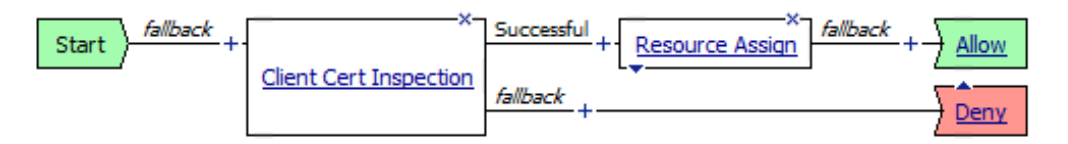

上記のようになったら、Apply Access Policy をクリックします。

 ※ 上記は 2.1 のウィザードで No Authentication を選んだ場合の手順になります。クライアント 証明書のみによる認証ではなく、ID/PW 認証も同時に行う 2 因子認証を実施する場合は、 Logon Page は削除せず、Logon Page と Resource Assign の間に RADIUS Auth などを追加 してください。

以上でBIG-IPの設定は終了です。

## 3. Gléas の管理者設定

Gléas で、発行済みのクライアント証明書を含む Edge Client 設定(構成プロファ イル)を iPhone にインポートするための設定を本書では記載します。

- ※ 下記設定は、Gléas 納品時等に弊社で設定を既に行っている場合があります
- ※ Edge Client 用の構成プロファイル作成機能はオプションとなります。詳細は弊社営業までお 問い合わせください。

## 3.1. UA (ユーザ申込局) 設定

GléasのRA(登録局)にログインし、画面上部より[認証局]をクリックし[認証局ー

覧]画面に移動し、設定を行うUA(申込局)をクリックします。

| UA 申込局 |                           |                |  |
|--------|---------------------------|----------------|--|
|        | ▶ <u>Gleas Generic UA</u> | Gleas デフォルト申込局 |  |

[申込局詳細]画面が開くので、[基本設定]部分で以下の設定を行います。

- [ダウンロードを許可]をチェック
- [ダウンロード可能時間(分)]の設定

この設定を行うと、GléasのUAからダウンロードしてから、指定した時間(分) を経過した後に、構成プロファイルのダウンロードが不可能になります(「イ ンポートロック」機能)。このインポートロックにより複数台のiPhoneへの構 成プロファイルのインストールを制限することができます。

| ▶基本設定           |
|-----------------|
| □ トークンへのインポート   |
| 🗖 証明書ストアへのインポート |
| ▼ ダウンロードを許可     |
| ダウンロード可能時間(分) 1 |

[認証デバイス情報]の[iPhone/iPadの設定]までスクロールし、[iPhone/iPad用UAを利用する]をチェックします。

| <b><i>┩</i>認証デバイス情報</b> |
|-------------------------|
| ▶iPhone / iPadの設定       |
| □ iPhone/iPad 用 UAを利用する |
| 保存                      |

構成プロファイル生成に必要となる情報を入力する画面が展開されるので、以下設 定を行います。

画面レイアウト

- [iPhone用レイアウトを利用する]をチェック
- [ログインパスワードで証明書を保護]をチェック

| 画面レイアウト               |                    |
|-----------------------|--------------------|
| ✓ iPhone 用レイアウトを使用する  | ☑ ログインバスワードで証明書を保護 |
| Mac OS X 10.7以降の接続を許可 |                    |

iPhone構成プロファイル基本設定

- [名前]、[識別子]に任意の文字を入力(必須項目)
- [削除パスワード]を設定すると、iPhoneユーザが設定プロファイルを削除する際 に管理者が定めたパスワードが必要となります(iPhoneユーザの誤操作等によ

#### る構成プロファイルの削除を防止できます)

| iPhone 構成プロファイル基本設定 |                           |  |
|---------------------|---------------------------|--|
| 名前(デバイス上に表示)        | プライベートCA Gleas            |  |
| 識別子(例: com.jcch-    | com.jcch-sss.profile      |  |
| sss.profile)        |                           |  |
| プロファイルの組織名          | JCCH・セキュリティ・ソリューション・システムズ |  |
| 記問                  | EAS構成プロファイル               |  |
| 削除パスワード             |                           |  |

F5 SSL-VPNの設定

- [SSL-VPN接続名]に任意の名前を入力(Edge Client上ではDescriptionに対応)
- [F5 SSL-VPN ホスト名]にBIG-IPのホスト名を入力(Edge Client上ではServer に対応)
- [オンデマンド接続先]にオンデマンド接続に利用するドメイン名を入力(Edge Client上ではDomain ListのAlways Connectに対応)

| F5 SSL-VPNの設定            |     |                    |
|--------------------------|-----|--------------------|
| SSL-VPN 接続:              | 名   | js3_by_ua          |
| F5 SSL-VPN 木             | スト名 | big-ip.example.com |
| オンデマンド接続先 example.local  |     | example.local      |
| ☑ 接続設定にユーザIDパスワードの情報を入れる |     |                    |

各項目の入力が終わったら、 [保存]をクリックします。

今回の設定ではパスワード認証なしでVPN接続が可能となるので、デバイスパスコ ードを設定しておくことが推奨されますが、構成プロファイルでパスコードを強制 させることも可能です。

| パスコードの設定        |            |
|-----------------|------------|
| ✔ デバイスのバスコードが必要 |            |
| □ 単純値を許可        | 📃 英数字の値が必要 |

以上でGléasの設定は終了です。

## 4. Gléas を利用したクライアント証明書の配布

## 4.1. Edge Client のインストール

iPhoneでEdge Clientを利用する場合は、クライアントソフトウェアのダウンロード が必要です。App Store より事前にインストールを行ってください。 本書ではEdge Clientのインストール方法については割愛します。

## 4.2. Gléas の UA から配布

iPhoneのブラウザ(Safari)でGléasのUAサイトにアクセスします。 ログイン画面が表示されるので、ユーザIDとパスワードを入力しログインします。

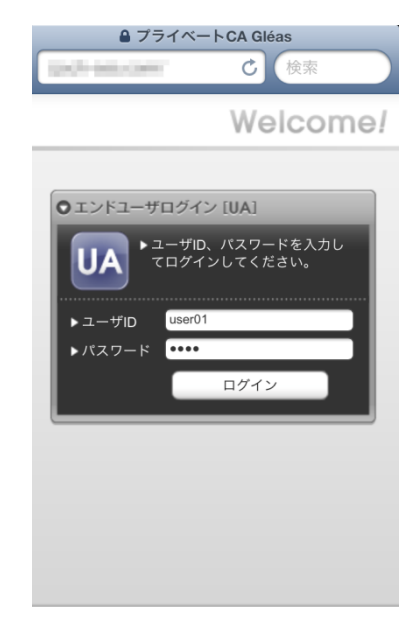

ログインすると、そのユーザ専用ページが表示されるので、[ダウンロード]をタップ し、構成プロファイルのダウンロードを開始します。

※インポートロックを有効にしている場合は、この時点からカウントが開始されます

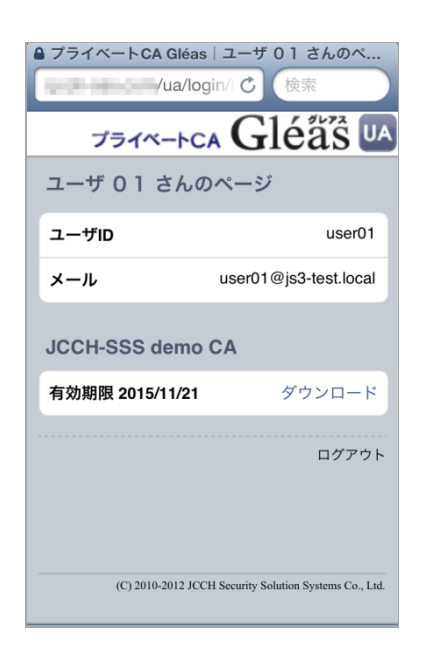

自動的にプロファイル画面に遷移するので、[インストール]をタップします。 なお、[詳細]をタップすると、インストールされる証明書情報を見ることが可能です ので、必要に応じ確認してください。

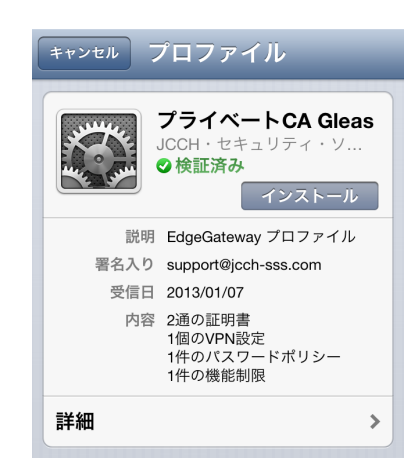

以下のようなルート証明書のインストール確認画面が現れますので、[インストール] をクリックして続行してください。

※ここでインストールされるルート証明書は、通常のケースではGléasのルート認証局証明書になります。

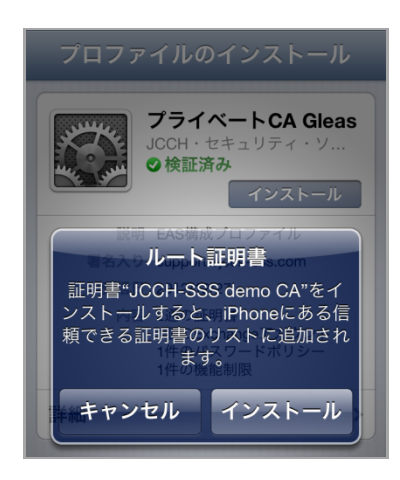

デバイスパスコードを設定している場合は、入力を求められます。 パスコード強制が構成プロファイルに含まれていて、デバイスにパスコードを設定 していない場合は、以下の画面が出現しパスコードの設定を求められます。

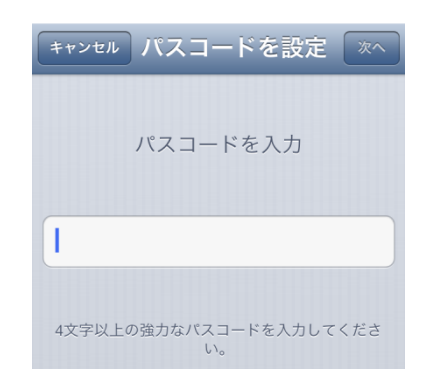

インストール完了画面になりますので、[完了]をタップしてください。

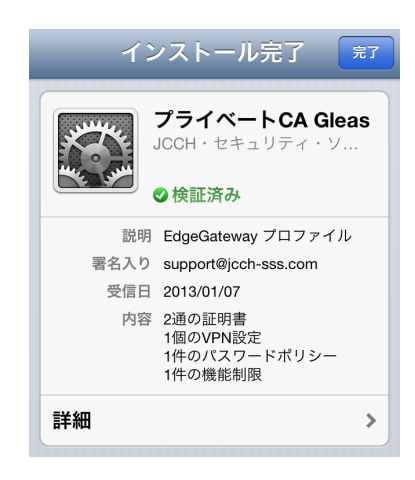

元のUA画面に戻りますので、[ログアウト]をタップしてUAからログアウトします。 以上で、iPhoneでの構成プロファイルのインストールは終了です。

なお、インポートロックを有効にしている場合、[ダウンロード]をタップした時点よ り管理者の指定した時間を経過した後にUAに再ログインすると、以下の通り「ダウ ンロード済み」という表記に変わり、以後のダウンロードは一切不可となります。

| <ul> <li>マライベートCA Gléas ユーザ 01 さんのペ</li> <li>ノロノlogin/ C 検索</li> <li>プライベートCA Gléas UA</li> <li>ユーザ 01 さんのページ</li> </ul> |                       |
|----------------------------------------------------------------------------------------------------|-----------------------|
| ユーザID                                                                                                    | user01                |
| メール                                                                                                    | user01@js3-test.local |
| JCCH-SSS demo<br>有効期限 2015/11/21                                                                                         | CA<br>ダウンロード済み        |
|                                                                                                    | ログアウト                 |
| (C) 2010-2012 JCCH Security Solution Systems Co., Ltd.                                                                   |                       |

## 4.3. OTA エンロールメントを利用した証明書発行について

Gléasでは、iOSデバイスに対するOver The Air (OTA) エンロールメントを利用した証明書の発行・構成プロファイルの配布も可能です。

OTAを利用すると事前に指定した端末識別番号を持つ端末だけに証明書の発行を限 定することも可能になります。

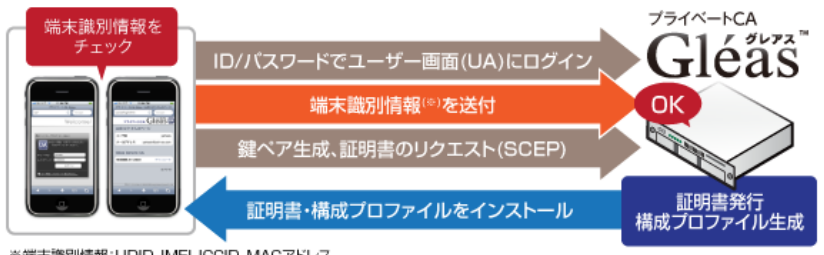

※端末識別情報:UDID、IMEI、ICCID、MACアドレス

詳細は最終項のお問い合わせ先までお問い合わせください。

## 5. Edge Client の利用

インストールした構成プロファイルにより、Edge Clientに認証に利用するクライア

ント証明書やユーザID、オンデマンド接続用のドメインが設定されています。 Edge Clientを起動し[接続]ボタンをタップ、或いは構成プロファイルでオンデマン ド接続が設定されている場合は、Safariなど対応アプリのアドレスバーに指定された アドレスを入力すると、クライアント証明書を利用した認証を行いVPNの接続がお こなわれます。

クライアント証明書によるセキュアな接続をお試しください。

以下はEdge Clientから接続した画面です。\_\_\_\_

(接続すると、iPhoneの通知エリアに VPN アイコンが表示されます)。

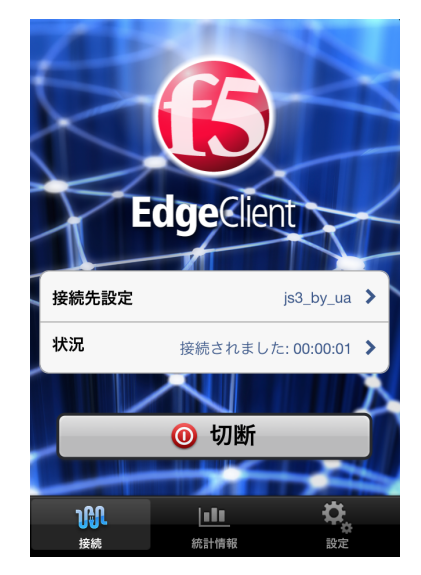

なお、失効した証明書でアクセスすると以下のようになり接続することができません。

※失効情報を含むCRLがBIG-IPに伝搬されている必要があります

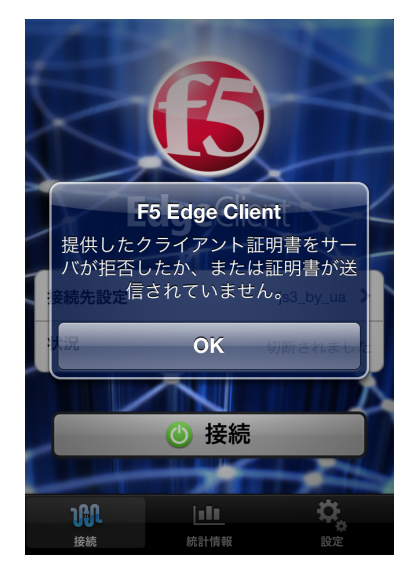

失効された証明書でアクセスした場合には、BIG-IPに以下のログが記録されます (/var/log/ltm)。 ※ファシリティSSLのログレベルをdebugにしておく必要があります

debug tmm[xxxx]: 01260003:7: Certificate with serial xxxx revoked per CRL from issuer Issuer\_DN debug tmm[xxxx]: 01260006:7: Peer cert verify error: certificate revoked (depth X; cert Subject\_DN) debug tmm[xxxx]: 01260009:7: Connection error: ssl\_shim\_vfycert:2462: certificate revoked (44)

## 6. 問い合わせ

ご不明な点がございましたら、以下にお問い合わせください。

■BIG-IPに関するお問い合わせ先 F5ネットワークスジャパン株式会社 Tel: 03-5114-3210 URL: http://www.f5networks.co.jp/fc (上記URLのお問い合わせフォームよりご連絡ください)

■Gléasに関するお問い合わせ先 株式会社JCCH・セキュリティ・ソリューション・システムズ Tel: 050-3821-2195 Mail: sales@jcch-sss.com